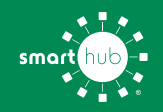

# How To Register Your Account in SmartHub (Web)

STEP 1

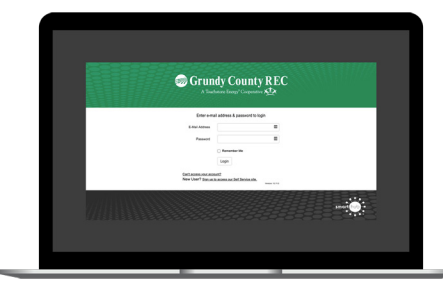

Click on the SmartHub registration button on our wesite and click **Sign up to access our Self Service site** on the login page.

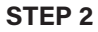

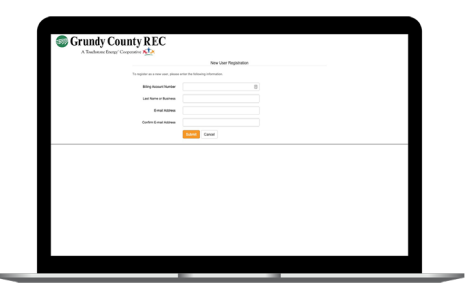

Fill out the registration form completely and click the **Submit** button.

## STEP 3

**STEP 6** 

|                      | -                                 |                                         |                      |                         |  |
|----------------------|-----------------------------------|-----------------------------------------|----------------------|-------------------------|--|
|                      |                                   | New User Re                             | paration             |                         |  |
|                      | To reprise an a test unit, please | artier the following information.       |                      |                         |  |
|                      | Biling National Number            |                                         | 8                    |                         |  |
|                      | Call Name in Business             |                                         |                      |                         |  |
|                      | E-mail-Address                    |                                         |                      |                         |  |
|                      | Contine E-mail Address            |                                         |                      |                         |  |
|                      | Peace answer the Mitnersy also:   | The account that you are trying to reap | ter i orde is princi | you approximently that. |  |
|                      | Billing ZP Code                   |                                         |                      |                         |  |
|                      | Peace arted a Decel 7414 Guest    | ion is answer. We may ask you to anot   | er ba, fynderpfa     | our legin analestan.    |  |
|                      |                                   |                                         |                      |                         |  |
| New Just Reportation |                                   |                                         |                      |                         |  |
|                      | V Inceranter                      | 1000                                    |                      |                         |  |
|                      |                                   |                                         |                      |                         |  |
|                      | C Lange I for Dama and Court      |                                         |                      |                         |  |
|                      |                                   |                                         |                      |                         |  |

Enter the requested account information in order to verify your identity and click **Submit**. Answers must match account info exactly.

#### **STEP 4**

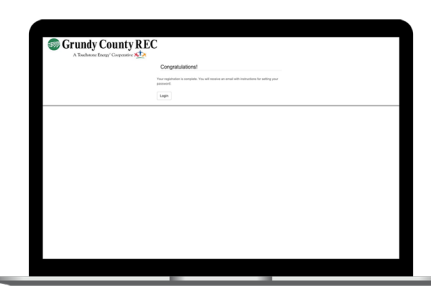

When successful, you'll get a congratulations notification like this.

## **STEP 7**

| A Tashane Large County | 4 KLC                                                                           |               |  |  |  |
|------------------------|---------------------------------------------------------------------------------|---------------|--|--|--|
| Paperless Bills        |                                                                                 |               |  |  |  |
|                        | Wavefram, the is term of paper bits?<br>Preserves the first term of paper bits? | • ***<br>• %* |  |  |  |
|                        |                                                                                 |               |  |  |  |
|                        |                                                                                 |               |  |  |  |
|                        |                                                                                 |               |  |  |  |
|                        |                                                                                 |               |  |  |  |
|                        |                                                                                 |               |  |  |  |
|                        |                                                                                 |               |  |  |  |
|                        |                                                                                 |               |  |  |  |
|                        |                                                                                 |               |  |  |  |
|                        |                                                                                 |               |  |  |  |
|                        |                                                                                 |               |  |  |  |
|                        |                                                                                 |               |  |  |  |

Next you'll be asked if you want to try Paperless Billing. To opt-in select **Yes** and **Submit**.

## **STEP 5**

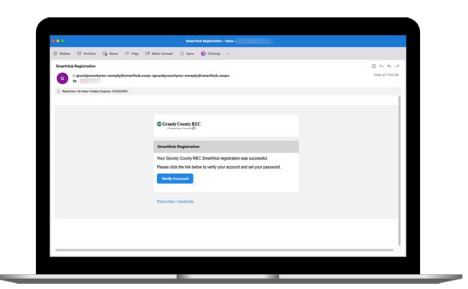

Check your inbox for an email that will contain a button asking you to **Verify Account**.

#### **STEP 8**

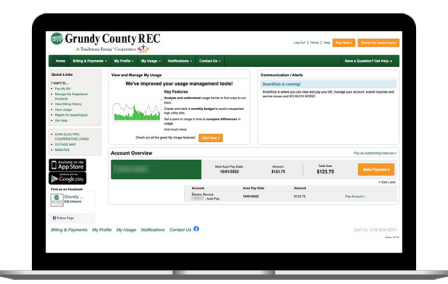

Congratulations! You have successfully registered your account. Browse around and see the ways to save time and money.

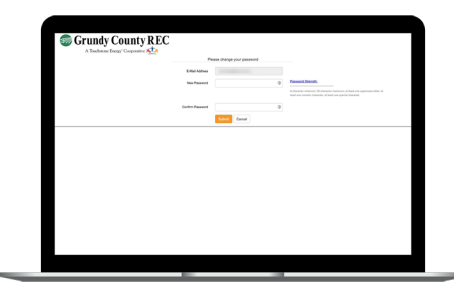

You will then be taken to a screen asking you to set your new password. Enter your password twice and click the **Submit** button.